# Comment ajouter une position

Aller sur la console web de Voilà! console.voila.app/fr

### 2 Cliquer sur l'icone Paramètres de l'entreprise.

1

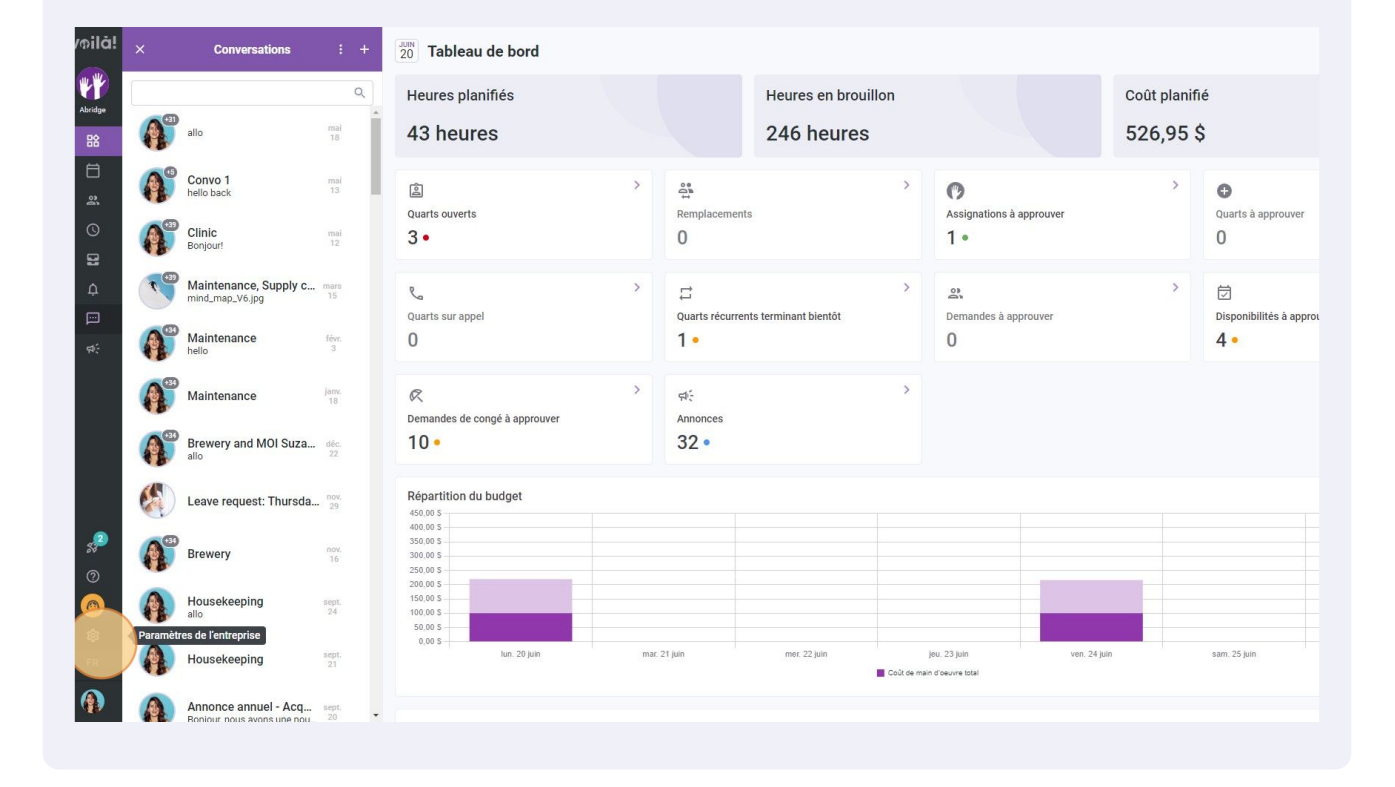

vøila!

| Paramètres |                                                                                                    |                                                                                                    |                                                                                                    |
|------------|----------------------------------------------------------------------------------------------------|----------------------------------------------------------------------------------------------------|----------------------------------------------------------------------------------------------------|
|            |                                                                                                    |                                                                                                    | 0                                                                                                    |
|            | Mon entreprise                                                                                                    |                                                                                                    |                                                                                                    |
|            | Baramètres généraux<br>Gérer le nom de votre entreprise, son<br>fuseau horaire, les langues supportées,<br>les permissions de vos gestionnaires et<br>la confidentialité des informations<br>entrées.                                                                                         | Structure organisationnelle<br>Defini led différents niveaux de gestion<br>de votre Antreprise, ainsi que la structure<br>divisions, équipes, positions, lieux<br>et sous-lieux de travail.                                                                                                    |                                                                                                    |
|            | Paramètres des horaires                                                                                                    |                                                                                                    |                                                                                                    |
|            |                                                                                                    | <b>(</b>                                                                                                    | ć)                                                                                                    |
|            | Horaires et disponibilités<br>Défini les types événements supportés,<br>le jour de début de la semaine, les<br>contraintes de travail et la publication<br>automatigue des horaires. Définir si<br>l'employé peut modifiers ese<br>disponibilités et si celles-ci doivent être<br>approuvées. | INVITATION ET ASSIGNATION<br>Les paramètres suivents s'appliquent à<br>toute l'entreprise et seront utilisés par<br>défaut los de la création de nouveaux<br>quarts ouverts ou de remplacements.<br>Vous pouvez préciser les paramètres par<br>équipe, position et/ou lieu à l'aide de<br>permissions personnalisées. | Mobilite des employés<br>Définir des groupes d'équipes, positions<br>et lieux à inviter à un quart lorsqu'aucun<br>employé régulier n'est disponible. |

## 4 Aller dans Gestions des positions.

| /oilă!   | ×                     | Conversations                                      | : +         | < Retour aux paramètres                                  | Structure organisationnelle     |
|----------|-----------------------|----------------------------------------------------|-------------|----------------------------------------------------------|---------------------------------|
| <b>W</b> |                       |                                                    | Q           | Structure organisationnelle                              | Divisions et équipes de travail |
| Abridge  |                       | allo                                               | mal<br>18   | Divisions et équiper de travill<br>Gestion des positions | > J1 Ambulance 4 membres        |
|          | <b>A</b> <sup>®</sup> | Convo 1<br>hello back                              | mai<br>13   | Gestion des lieux<br>Horaires et disponibilités          | > JL Clinic 41 membres          |
| ©<br>B   |                       | Clinic<br>Bonjour!                                 | mai<br>12   | Invitation et assignation<br>Mobilité des employés       | > JE Emergency 36 membres       |
| <u>а</u> | 1                     | Maintenance, Supply c<br>mind_map_V6.jpg           | mars<br>15  | Paie et congés<br>Temps et présence                      | > 11 Maintenance 33 membres     |
| ्र<br>इ. | A                     | Maintenance<br>hello                               | févr.<br>3  | Facturation                                              | > 11 Restaurant smembres        |
|          | A                     | Maintenance                                        | janv.<br>18 |                                                          |                                 |
|          |                       | Brewery and MOI Suza<br>allo                       | déc.<br>22  |                                                          |                                 |
|          |                       | Leave request: Thursda                             | nov.<br>29  |                                                          |                                 |
| ***<br>© | A                     | Brewery                                            | nov.<br>16  |                                                          |                                 |
| <b>(</b> |                       | Housekeeping<br>allo                               | sept.<br>24 |                                                          |                                 |
| ER       |                       | Housekeeping                                       | sept.<br>21 |                                                          |                                 |
|          | A                     | Annonce annuel - Acq<br>Boniour nous avons une nou | sept.<br>20 |                                                          |                                 |

#### Cliquer sur Ajouter une position.

5

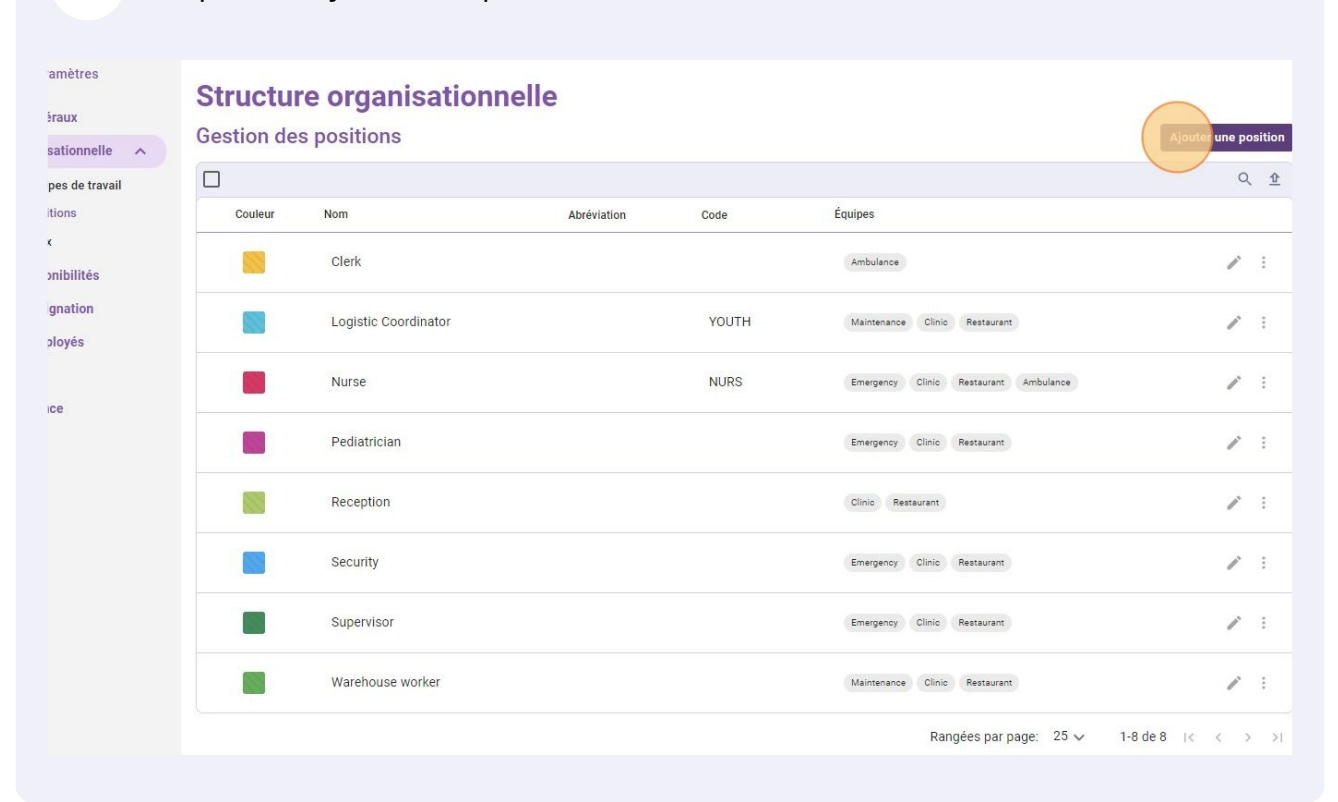

### **6** Cliquer sur la section Nom et donner le nom de votre choix à la position.

| /oilā!     | ×        | Conversations                                      | : +           | < Retour aux paramètres                                          | Structure organisationnelle            |                                                         |
|------------|----------|----------------------------------------------------|---------------|------------------------------------------------------------------|----------------------------------------|---------------------------------------------------------|
| WW I       | 1        |                                                    | Q             | Paramètres généraux                                              | Gestion des positions                  |                                                         |
| Abridge    | A        | allo                                               |               | Structure organisationnelle A<br>Divisions et équipes de travail |                                        |                                                         |
|            | 10       |                                                    |               | Gestion des positions                                            | Couleur Nom Abrévistion Code           | Équipes                                                 |
| 2          | A        | Convo 1<br>hello back                              |               | Gestion des lieux<br>Horaires et disponibilités                  | Ajouter une position X                 | Ambulance                                               |
| 0          | A        | Clinic<br>Bonjour!                                 |               | Invitation et assignation<br>Mobilité des employés               | 1 informations 2 Associations<br>VOUTH | Maintenance Clinic Restaurant                           |
| 4          |          | Maintenance, Supply c<br>mind_map_V6.jpg           |               | Paie et congés<br>Temps et présence                              | Abréviation NURS                       | Emergency Clinic Restaurant Ambulance                   |
| *          | A        | Maintenance                                        |               | Facturation                                                      | Longueur maximale de 4 caractères.     | Emergency Clinic Restaurant                             |
|            | A        | Maintenance                                        |               | Intégrations                                                     |                                        | Clinic) Restaurant                                      |
|            | A        | Brewery and MOI Suza<br>allo                       |               |                                                                  |                                        | (Emergency (Clinic) Restaurant)                         |
|            |          | Leave request: Thursda                             |               |                                                                  | Intégration                            | Emergency Clinic Restaurant                             |
| <b>*</b> 2 | <b>A</b> | Brewery                                            |               |                                                                  |                                        | Maintenance Clinic Restaurant<br>Rangées par page: 25 🗸 |
|            | 0        | Housekeeping<br>allo                               |               |                                                                  | Annuel                                 |                                                         |
| FR         | 0        | Housekeeping                                       |               |                                                                  |                                        |                                                         |
|            | <b>A</b> | Annonce annuel - Acq<br>Boblour pous avons une pou | sept.<br>20 • |                                                                  |                                        |                                                         |

3

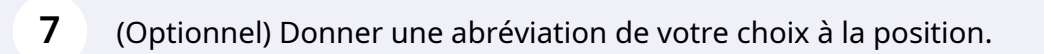

| /oilā!         | ×               | Conversations                                      | : +         | < Retour aux paramètres                            | Structure organisationnelle         |                                           |
|----------------|-----------------|----------------------------------------------------|-------------|----------------------------------------------------|-------------------------------------|-------------------------------------------|
| WY             |                 |                                                    | Q           | Structure organisationnelle                        | Gestion des positions               |                                           |
| Abridge        | <b>A</b>        | allo                                               |             | Divisions et équipes de travail                    | Context Non Anderstein Conte        | Émines                                    |
|                | <b>A</b> °      | Convo 1<br>hello back                              |             | Gestion des lieux<br>Horaires et disponibilités    | Ajouter une position X              | Ambulance                                 |
| 0              | <b>A</b>        | Clinic<br>Bonjour!                                 |             | Invitation et assignation<br>Mobilité des employés | 1 Informations 2 Associations VOUTH | Maintenance Clinic Restaurant             |
| а<br>—         |                 | Maintenance, Supply c<br>mind_map_V6.jpg           |             | Paie et congés<br>Temps et présence                | Cafétéria EN NURS                   | (Emergency Clinic) (Restaurant Ambulance) |
| ي<br>ج:        | <b>A</b>        | Maintenance<br>hello                               |             | Facturation<br>Intégrations                        | Longuer caractères.                 | Emergency Clinic Restaurent               |
|                | <b>A</b>        | Maintenance                                        |             |                                                    |                                     | (Clinic) (Restaurant)                     |
|                | <b>A</b>        | Brewery and MOI Suza<br>allo                       |             |                                                    |                                     | Emergency Clinic Restaurant               |
|                |                 | Leave request: Thursda                             |             |                                                    | Intégration                         | Emergency Clinic Restaurant               |
| s <sup>2</sup> | (A <sup>o</sup> | Brewery                                            |             |                                                    |                                     | Maintenance Clinic Restaurant             |
| 0              | 0               | Housekeeping<br>allo                               |             |                                                    | Annuler Sulvant                     | Kainglees pai page. 23 🗸                  |
| <b>R</b>       | 0               | Housekeeping                                       |             |                                                    |                                     |                                           |
| <b>(</b> )     | A               | Annonce annuel - Acq<br>Ropiour nous avons une nou | sept.<br>20 |                                                    |                                     |                                           |

## 8 Choisir une couleur de votre choix pour la position.

| /milā!        | ×        | Conversations                                      | : +         | < Retour aux paramètres                                  | Structure organisationnelle               |                                       |
|---------------|----------|----------------------------------------------------|-------------|----------------------------------------------------------|-------------------------------------------|---------------------------------------|
| WY            |          |                                                    | ٩           | Paramètres généraux<br>Structure organisationnelle       | Gestion des positions                     |                                       |
| Abridge<br>B& | 6        | allo                                               |             | Divisions et équipes de travail<br>Gestion des positions | Contair Nom Anderston Code                | Équipes                               |
| <b>=</b><br>" | A        | Convo 1<br>hello back                              |             | Gestion des lieux                                        | Ajouter une position ×                    | Ambulance                             |
| 0             | A        | Clinic<br>Bonjour!                                 |             | Invitation et assignation                                | Informations     Associations     YOUTH   | Maintenance Clinic Restaurant         |
| 21<br>Ф       | 1        | Maintenance, Supply c<br>mind_map_V6.jpg           |             | Paie et congés                                           | Nom EN Cafétéria EN NURS                  | Emergency Clinic Restaurant Ambulance |
| ()<br>()      | 6        | Maintenance                                        |             | Facturation                                              | Caf<br>Longueur maximale de 4 caractères. | Emergency) Clinic (Restaurem          |
|               | A        | Maintenance                                        |             | integrationa                                             |                                           | Clinic Restaurant                     |
|               | A        | Brewery and MOI Suza<br>allo                       |             |                                                          |                                           | Emergency Clinic Restaurant           |
|               |          | Leave request: Thursda                             | nov.<br>29  |                                                          | Intégration                               | Emergency Clinic Restaurant           |
| <b>s</b> 2    | <b>A</b> | Brewery                                            |             |                                                          | Caff                                      | Maintenance Clinic Restaurant         |
|               | 0        | Housekeeping<br>allo                               |             |                                                          | Annuler Suivant                           | nungees pur page. 19 9                |
| <b>R</b>      | 0        | Housekeeping                                       |             |                                                          |                                           |                                       |
|               | A        | Annonce annuel - Acq<br>Boniour nous avons une nou | sept.<br>20 |                                                          |                                           |                                       |

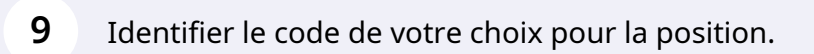

| oilă!         | × | Conversations                                      | :           | + | < Retour aux paramètres Paramètres généraux              | Structure organisationnelle                 |                                                         |
|---------------|---|----------------------------------------------------|-------------|---|----------------------------------------------------------|---------------------------------------------|---------------------------------------------------------|
| WY I          |   |                                                    |             | Q | Structure organisationnelle                              | Gestion des positions                       |                                                         |
| Abridge<br>BS |   | allo                                               |             |   | Divisions et équipes de travail<br>Gestion des positions | Code                                        | Équipes                                                 |
| 1<br>1        | Ø | Convo 1<br>hello back                              |             |   | Gestion des lieux<br>Horaires et disponibilités          | Ajouter une position ×                      | Ambulance                                               |
| 0             | 6 | Clinic<br>Bonjour!                                 |             |   | Invitation et assignation<br>Mobilité des employés       | VOUTH                                       | (Maintenance) (Clinic) Restaurant)                      |
| ф<br>П        |   | Maintenance, Supply c<br>mind_map_V6.jpg           |             |   | Paie et congés<br>Temps et présence                      | Cafétéria EN NURS                           | Emergency Clinic Restaurant Ambulance                   |
| \$            |   | Maintenance<br>hello                               |             |   | Facturation<br>Intégrations                              | Conjueur maximale de 4 caractères. Coujueur | Emergency Clinic Restaurant                             |
|               | Ø | Maintenance                                        |             |   |                                                          |                                             | Clínic Restaurant                                       |
|               |   | Brewery and MOI Suza<br>allo                       |             |   |                                                          |                                             | Emergency Clinic Restaurant                             |
|               |   | Leave request: Thursda                             |             |   |                                                          | Intégration                                 | Emergency Clinic Restaurant                             |
| 2<br>22<br>0  | 6 | Brewery                                            |             |   |                                                          | Angular Sujingt                             | Maintenance Clinic Restaurant<br>Rangées par page: 25 🗸 |
| 0             | 0 | Housekeeping                                       |             |   |                                                          | AURURE                                      |                                                         |
| R<br>FR       | 0 | Housekeeping                                       |             |   |                                                          |                                             |                                                         |
|               | A | Annonce annuel - Acq<br>Boniour nous avons une nou | sept.<br>20 | • |                                                          |                                             |                                                         |

## **10** Cliquer sur Sélectionner une ou plusieurs équipes.

| Conv                     | ersations                       | : +<br>Q    | < Retour aux paramètres Paramètres généraux Structure organisationnelle | Structure organisationnelle<br>Gestion des positions |        | Ajou                                                                |
|--------------------------|---------------------------------|-------------|-------------------------------------------------------------------------|------------------------------------------------------|--------|---------------------------------------------------------------------|
| allo                     |                                 |             | Divisions et équipes de travail<br>Gestion des positions                | Couleur Nom Abréviation                              | Code   | Équipes                                                             |
| Convo 1<br>hello back    |                                 |             | Gestion des lieux<br>Horaires et disponibilités                         | Clerk                                                |        | Ambulance                                                           |
| Clinic<br>Bonjour!       |                                 |             | Invitation et assignation<br>Mobilité des employés                      | Logistic Coordinator                                 | YOUTH  | Maintenance Clinic Restaurant                                       |
| Maintenar<br>mind_map_V  | nce, Supply c<br>/6.jpg         |             | Paie et congés A                                                        | jouter une position                                  | × NURS | Emergency Clinic Restaurant Ambulance                               |
| Maintenar<br>hello       | nce                             |             | Temps et presence<br>Facturation                                        | 1 Informations 2 Associations                        | _      | Emergency Clinic Restaurant                                         |
| Maintenar                | nce                             |             | integrations                                                            | Sélectionner une ou plusieurs équipes                | ~      | Clinic Restaurant                                                   |
| Brewery a                | nd MOI Suza                     |             |                                                                         | Membres<br>Sélectionner un ou plusieurs employés     | ~      | Emergency Clinis Restaurant                                         |
| Leave requ               | uest: Thursda                   |             |                                                                         | Retour Sauveg                                        | arder  | Emergency Clinic Restaurant                                         |
| Brewery                  |                                 |             |                                                                         | Warehouse worker                                     |        | Mantenance Clinic Restaurant<br>Rangées par page: 25 v 1-8 de 8 1/2 |
| Housekee<br>alto         | ping                            |             |                                                                         |                                                      |        |                                                                     |
| Housekee                 | ping                            |             |                                                                         |                                                      |        |                                                                     |
| Annonce a<br>Boniour nou | annuel - Acq<br>s avons une nou | sept.<br>20 |                                                                         |                                                      |        |                                                                     |

## 11 Sélectionner la/les équipes de votre choix.

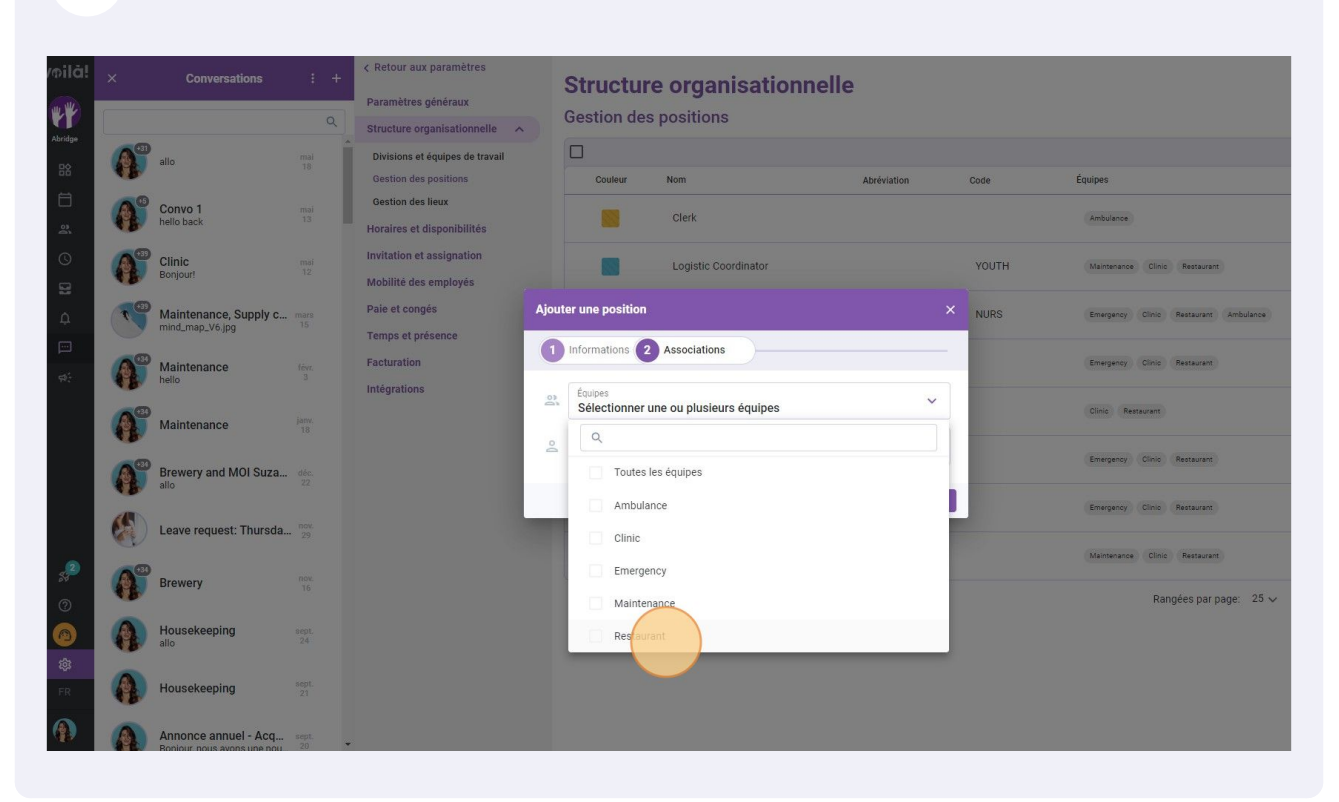

## **12** Cliquer sur Sélectionner un ou plusieurs employés.

|                                          |            | Gestion des positions                              | Couleur              | Nom                      | Abréviation        | Code  | Équipes        |
|------------------------------------------|------------|----------------------------------------------------|----------------------|--------------------------|--------------------|-------|----------------|
| Convo 1<br>hello back                    |            | Gestion des lieux<br>Horaires et disponibilités    |                      | Clerk                    |                    |       | Ambulance      |
| Clinic<br>Bonjour!                       |            | Invitation et assignation<br>Mobilité des employés |                      | Logistic Coordinator     |                    | YOUTH | Maintenance    |
| Maintenance, Supply c<br>mind_map_V6.jpg |            | Paie et congés<br>Temps et présence                | Ajouter une position |                          | ×                  | NURS  | Emergency Cl   |
| Maintenance                              |            | Facturation                                        | 1 Informations       | Associations             |                    |       | Emergency Cl   |
| Maintenance                              |            |                                                    | Restaurant  Membres  |                          | ~                  |       | Clinic Restaur |
| Brewery and MOI Suza<br>allo             |            |                                                    | Sélectionner         | un ou plusieurs employés | ~                  |       | Emergency Cl   |
| Leave request: Thursda                   | nov.<br>29 |                                                    |                      |                          | Retour Sauvegarder |       | Emergency Cl   |
| Brewery                                  |            |                                                    |                      | Warehouse worker         |                    |       | Maintenance    |
| Housekeeping<br>allo                     |            |                                                    |                      |                          |                    |       |                |
| Housekeeping                             |            |                                                    |                      |                          |                    |       |                |
|                                          |            |                                                    |                      |                          |                    |       |                |

## Sélectionner le/les employés de votre choix.

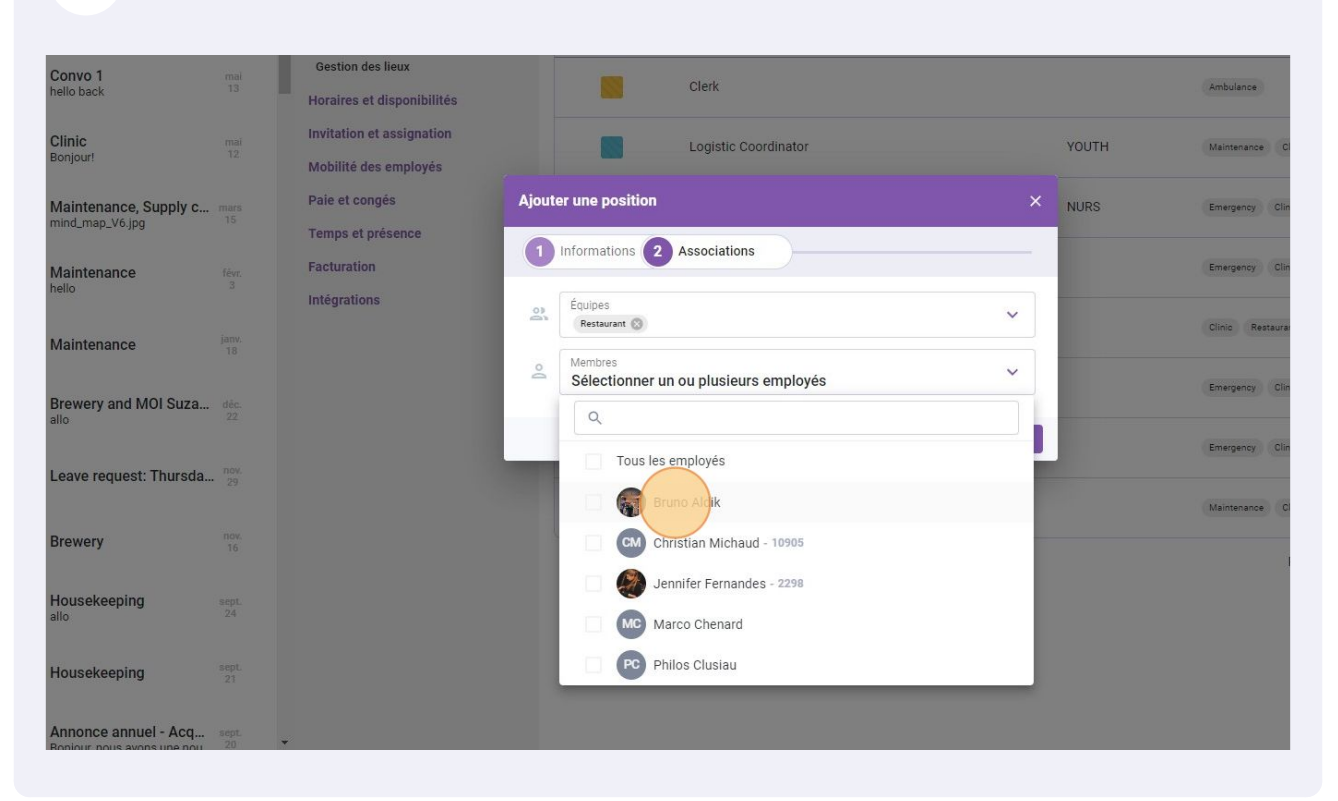

## **14** Une fois le/les employés sélectionné, cliquer sur Sauvegarder pour enregistrer les changements sur votre compte.

| Conversations                                    | : +<br>Q                 | < Retour aux paramètres Paramètres généraux Structure organisationnelle | Structure organisationnelle<br>Gestion des positions |       | Ajou                                    |
|--------------------------------------------------|--------------------------|-------------------------------------------------------------------------|------------------------------------------------------|-------|-----------------------------------------|
| allo                                             |                          | Divisions et équipes de travail<br>Gestion des positions                | Couleur Nom Abréviation                              | Code  | Équipes                                 |
| Convo 1<br>hello back                            |                          | Gestion des lieux<br>Horaires et disponibilités                         | Clerk                                                |       | (Ambulance)                             |
| Clinic<br>Bonjour!                               |                          | Invitation et assignation<br>Mobilité des employés                      | Logistic Coordinator                                 | YOUTH | Maintenance Clinic Restaurant           |
| Maintenance, Supply<br>mInd_map_V6.jpg           | <b>'C</b> mars<br>15     | Paie et congés Aj<br>Temps et présence                                  | uter une position ×                                  | NURS  | Emergency Clinic (Reataurant) Ambulance |
| Maintenance<br>hello                             |                          | Facturation<br>Intégrations                                             | Équipes                                              |       | Emergency Clinic Restaurant             |
| Maintenance                                      |                          |                                                                         | Membres<br>Bruno Aldik (2) (2) Christian Michaud (3) |       | Clinic Restaurant                       |
| Brewery and MOI Su                               | <b>2a</b> dêc.<br>22     |                                                                         | Retour Sa vegarder                                   |       | Emergency Clinic Restaurant             |
| Leave request: Thurs                             | da <sup>nov.</sup><br>29 |                                                                         | Warehouse worker                                     |       | Maintenance Clinic Restaurant           |
| Brewery                                          |                          |                                                                         |                                                      |       | Rangées par page: 25 🗸 1-8 de 8 🔤       |
| Housekeeping<br>allo                             |                          |                                                                         |                                                      |       |                                         |
| Housekeeping                                     |                          |                                                                         |                                                      |       |                                         |
| Annonce annuel - Ac<br>Boniour, nous avons une r | <b>q</b> sept.<br>20     | *                                                                       |                                                      |       |                                         |